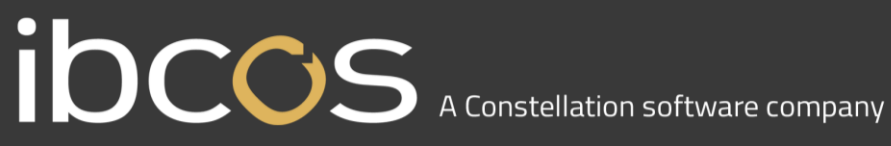

## **GoldLite Server Gold Update**

## **Pre-requisites:**

- Administrator and root login details for Terminal Server and Classic Gold Server •
- A recent back up and removal of back up devices from server •
- Everybody logged out of Gold
- You can run this update from the GoldLite Server itself •
- 1. Double click the ibtel icon

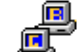

2. Double click Gold or type in your Gold Server ip address in the host name box

| Category:                                                                                                    |                                                                                                    |  |  |  |  |
|----------------------------------------------------------------------------------------------------|----------------------------------------------------------------------------------------------------|--|--|--|--|
|                                                                                                    | Basic options for your PuTTY session                                                                                                    |  |  |  |  |
| Logging     Logging     Logging     Keyboard     Bell     Features     Whodow     Appearance     Behaviour     Translation     Selection     Colours     Connection     Data     Proxy     Teinet     Riogin     SSH     Serial | Specify the destination you want to connect to       Host Name (or IP address)       Port       192.168.1.200       Connection type:       Raw       Telnet       Rlogin       SSH       Serial |  |  |  |  |
|                                                                                                    | Load, save or delete a stored session Saved Sessions                                                                                                    |  |  |  |  |
|                                                                                                    | Default Settings<br>Gold<br>Save<br>Delete                                                                                                    |  |  |  |  |
|                                                                                                    | Close window on exit:<br>Always Never  Only on clean exit                                                                                                    |  |  |  |  |
| About He                                                                                                    | open Cancel                                                                                                    |  |  |  |  |

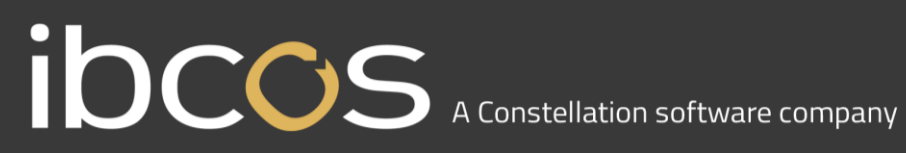

3. Instead of writing 'gold' at login, use 'root' and the password

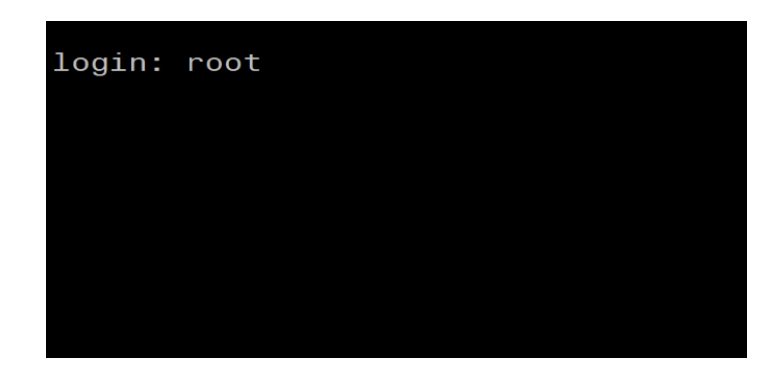

4. When you see # type 'down' and press enter

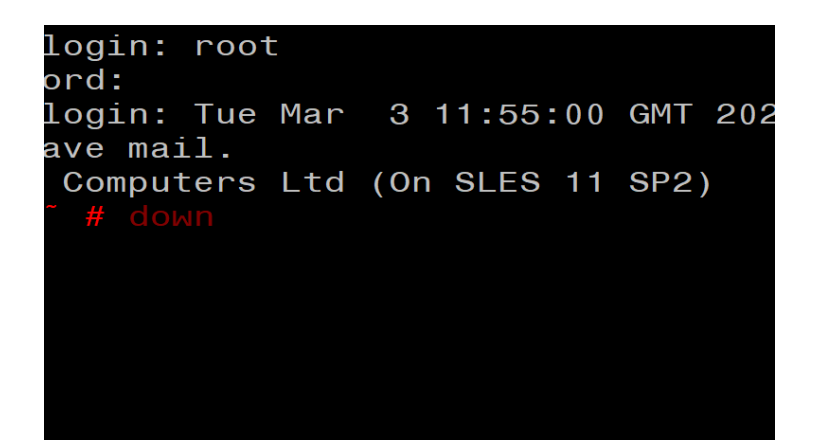

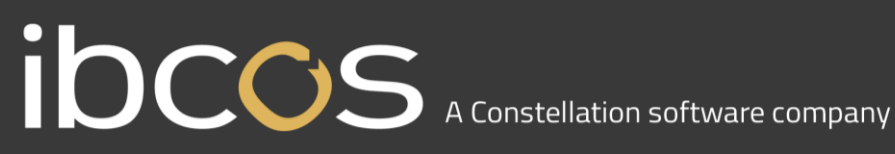

5. It will now say "The system is going down for system halt" you will see the Check Gold box change from Gold Available to No Gold. The ibtel screen may close or display the message below, this is normal and you can close it with the cross in the top right-hand corner.

| The system is going down for system halt NOW! |
|-----------------------------------------------|
| IBPOS-DXCDTEST:~ #                            |

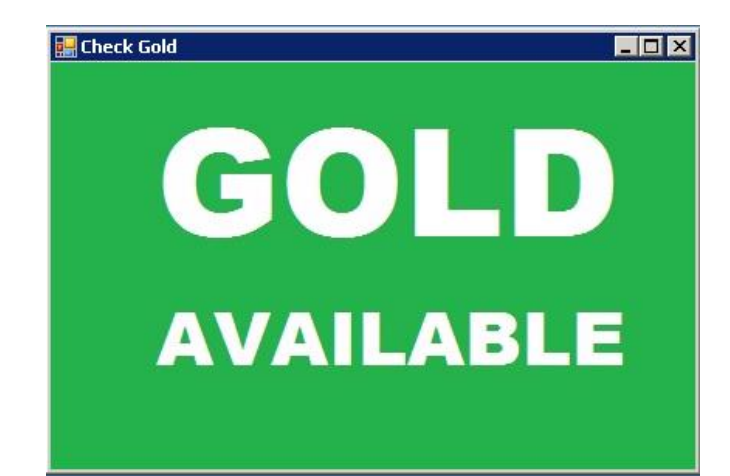

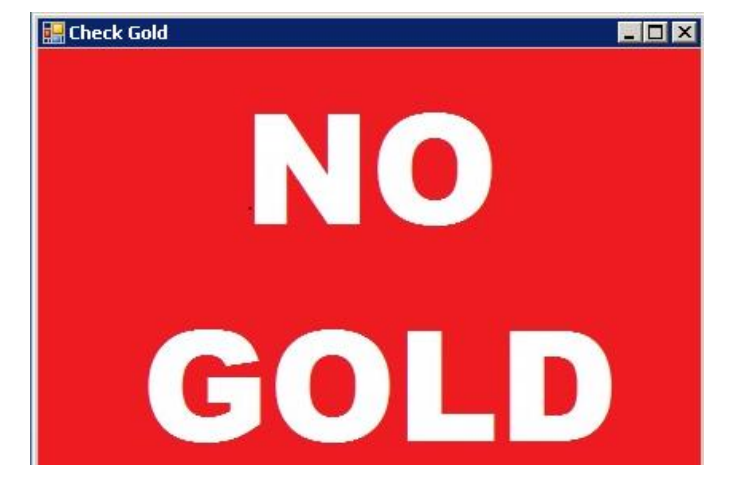

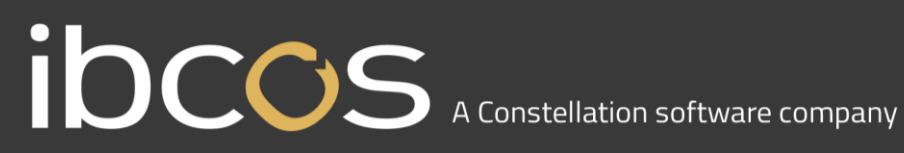

6. Reboot the Terminal Server by pressing the Windows Start button and restart

| THE CAL                   | Help and Su                            |  |  |
|---------------------------|----------------------------------------|--|--|
| 🔬 Run                     | Run Lock                               |  |  |
| All Programs              | Windows Se Shut down                   |  |  |
| Search programs and files | Log off  Install updates and shut down |  |  |

- 7. Wait until it is back on and log in
- 8. When it says Gold Available again go back onto the ibtel icon and log in as root the same as step 3
- 9. Now type 'loadgoldcd' and press enter

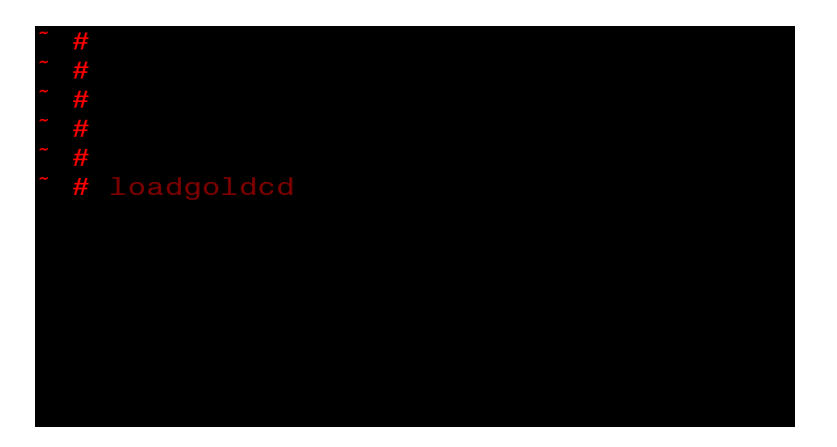

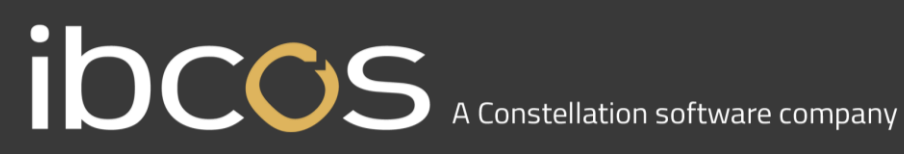

10. You will be asked if you wish to continue, press Y to continue and N to cancel

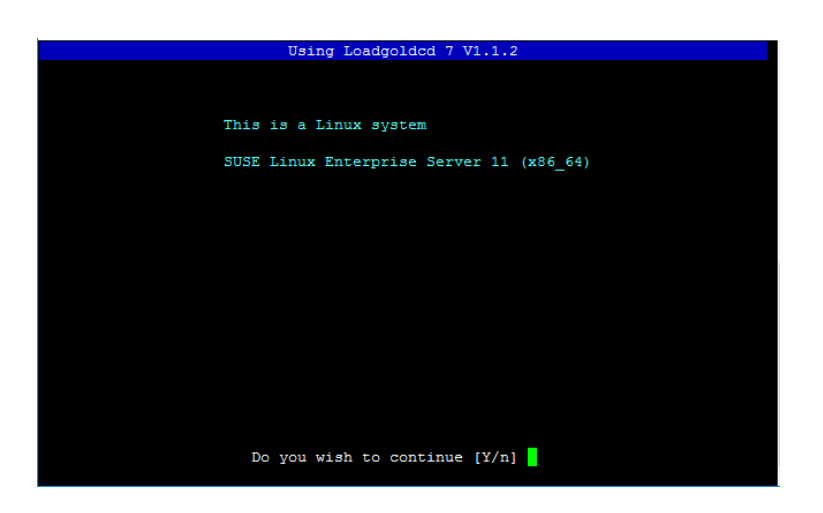

11. Select option 2

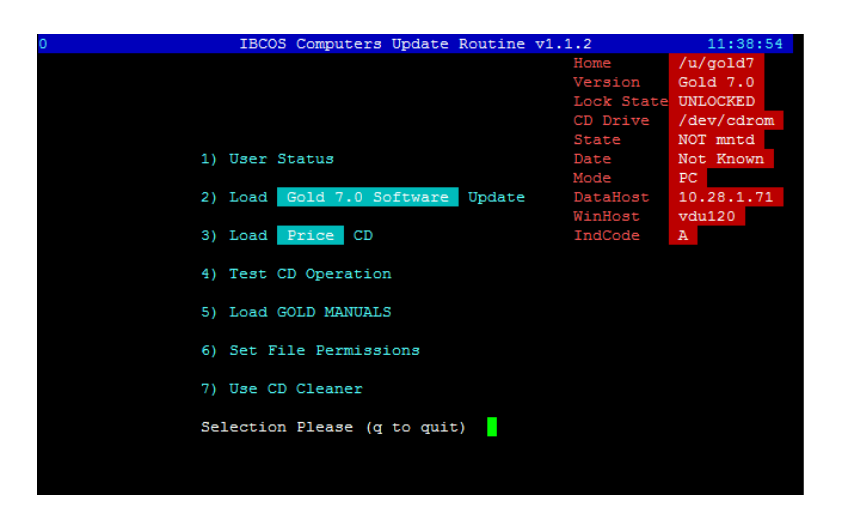

## IDCOS A Constellation software company

12. Now you will see some screens going through the update process

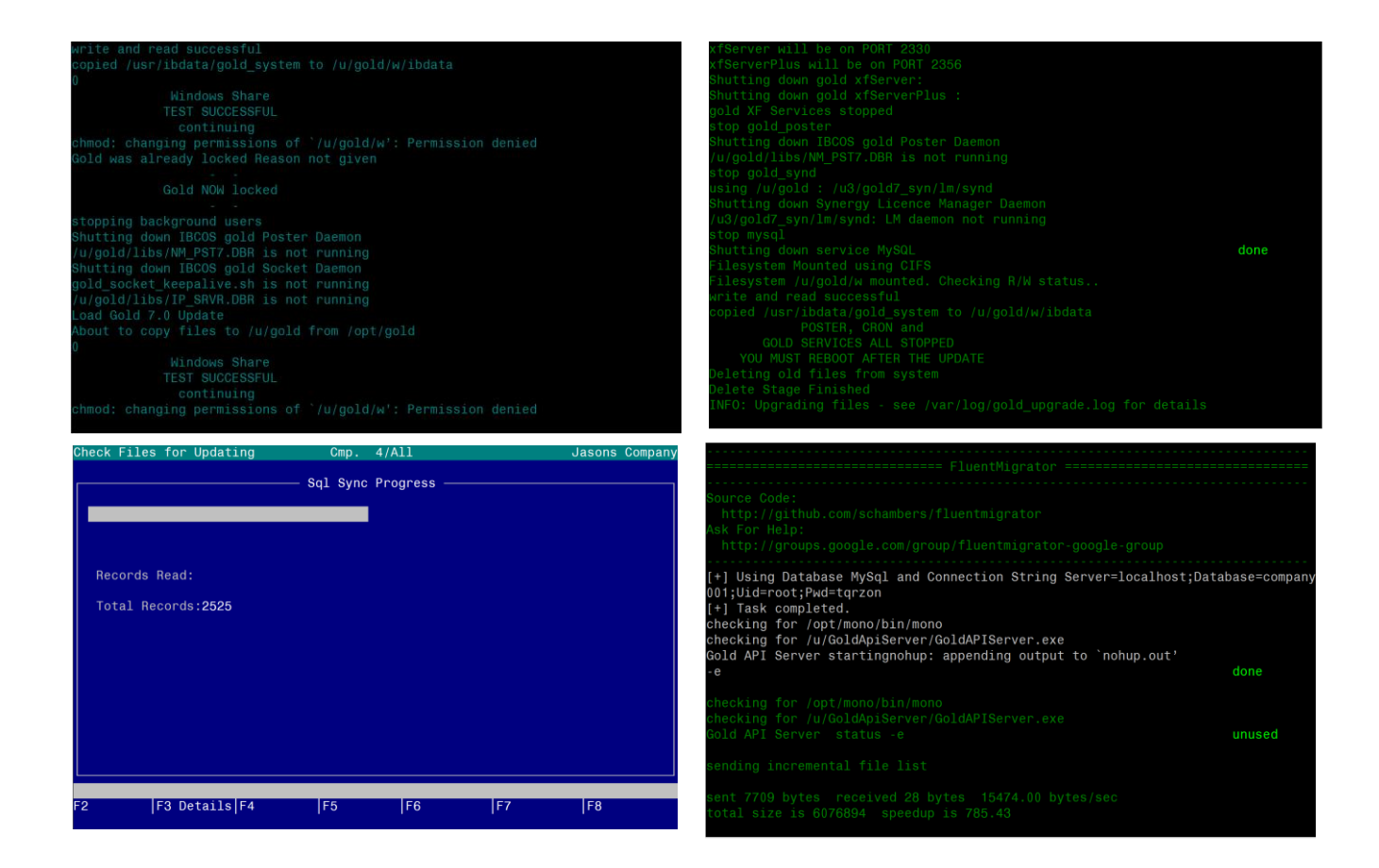

13. When it has finished you will see the #, type 'reboot'. The ibtel screen may close or freeze, this is normal and you can close it with the cross. You will need to wait a few minutes for it to restart before the next step.

| login: root<br>ord:         |  |  |
|-----------------------------|--|--|
| login: Tue Mar<br>ave mail. |  |  |
| Computers Ltd<br>~ # reboot |  |  |
|                             |  |  |
|                             |  |  |
|                             |  |  |
|                             |  |  |
|                             |  |  |

## I OCCOS A Constellation software company

The update has now finished, you will need to check a few things while everyone is still logged out:

- **Re-register menu controls** Log in to the Terminal Server as administrator and right click on • Windows Gold on the desktop and select "Run as Administrator" and simply log in and then log out again. Just the person doing the update needs to do this when it is completed, not every user. Note: If you can't see Windows Gold on the Terminal Server desktop then go to file explorer, go to the D: drive, go to the folder goldw and right click on gold32.bat and "Run as Administrator".
- Check the Gold Version Log in to Classic Gold and Windows Gold and press • Ctrl + Z buttons on your keyboard to see the "About Gold" section and the version you have updated to. Make sure it is the correct date, the new version and that both Classic and Windows match, let us know if not.

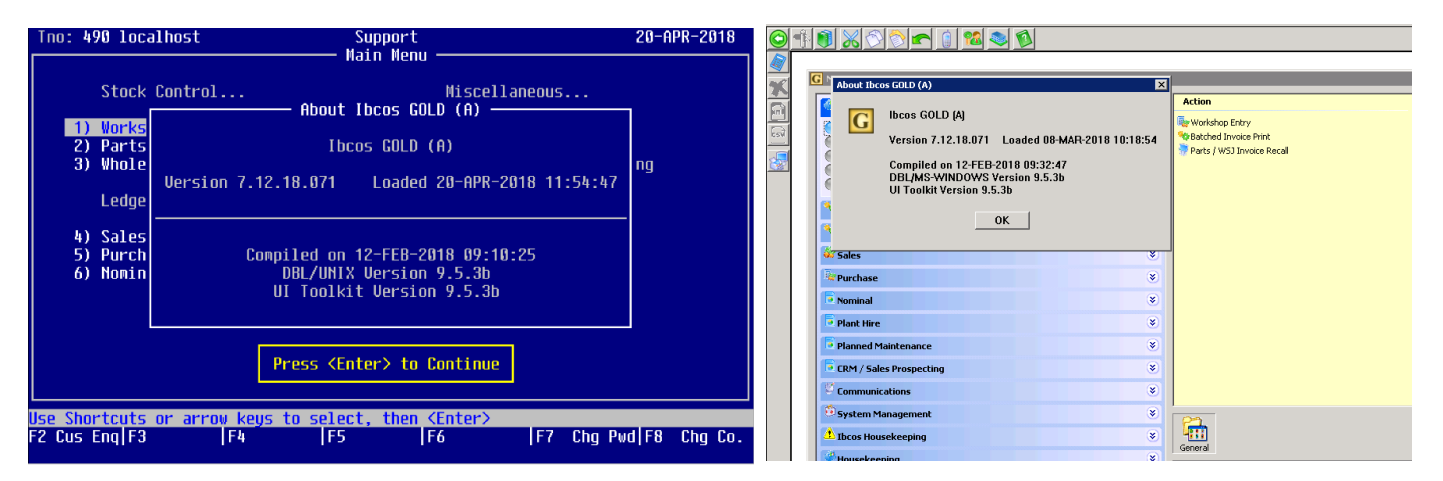

Update the Menu System:

Classic – System Management, System Utilities, Update Menu System.

Windows – Housekeeping, System Utilities, Update Menu System.

Acknowledge the notification – when you log in press F3 to get rid of the notification •